### Setting Up Outlook 2007

August 29, 2010

Copyright © 2010 by World Class CAD, LLC. All Rights Reserved.

## Outlook 2007

To connect to our Internet email provider, we open Microsoft Outlook 2007 and make alterations to the account settings. When we are done we can receive and send emails in Outlook.

| Eila Edit Viau Ca                    | Te | als Artians Hola      |           |                                          |          |         |         | Tupe a guod | tion for                                                                                                    | belp |
|--------------------------------------|----|-----------------------|-----------|------------------------------------------|----------|---------|---------|-------------|----------------------------------------------------------------------------------------------------|------|
| <u>File Edit View Go</u>             | 10 | ois Actions Heip      | Adobe PDF |                                          |          |         |         | i pe a ques | and the second second s | neip |
| Bullew → Bullin ∧                    | E. | Reply Ex Reply to All | Forward   | Search address books                     |          |         |         |             | 2-1 <del>-</del>                                                                                                    |      |
| Mail                                 | ~  | Deleted Iten          | ıs        |                                          | Search D | )eleted | i Items | ,           | 0 - 3                                                                                                    | - ~  |
| Favorite Folders                     | *  | ! 쯔 🖸 🛛 From          | Subject   |                                          | Received | 1       | Size    | Categories  |                                                                                                    | *    |
| inbox<br>Diread Mail<br>i Sent Items |    |                       |           | There are no items to show in this view. |          |         |         |             |                                                                                                    | 0-00 |
| Mail Folders                         | ^  |                       |           |                                          |          |         |         |             |                                                                                                    | Jan  |
| All Mail Items                       | •  |                       |           |                                          |          |         |         |             |                                                                                                    | -    |
| 🖃 🧐 Personal Folders                 |    |                       |           |                                          |          |         |         |             |                                                                                                    |      |
| Deleted Items                        |    |                       |           |                                          |          |         |         |             |                                                                                                    | Z    |
| inbox                                |    |                       |           |                                          |          |         |         |             |                                                                                                    | h    |
| 🧓 Junk E-mail                        |    |                       |           |                                          |          |         |         |             |                                                                                                    | 0    |
| UID Outbox                           |    |                       |           |                                          |          |         |         |             |                                                                                                    | nga  |
| Sent Items                           |    |                       |           |                                          |          |         |         |             |                                                                                                    | odd  |
| 🗄 💯 Search Folders                   |    |                       |           |                                          |          |         |         |             |                                                                                                    |      |
| Archive Folders                      |    |                       |           |                                          |          |         |         |             |                                                                                                    | e    |
|                                      |    |                       |           |                                          |          |         |         |             |                                                                                                    |      |
|                                      |    |                       |           |                                          |          |         |         |             |                                                                                                    | Y    |
|                                      |    |                       |           |                                          |          |         |         |             |                                                                                                    | 0    |
|                                      |    |                       |           |                                          |          |         |         |             |                                                                                                    | ay:  |
|                                      |    |                       |           |                                          |          |         |         |             |                                                                                                    | la   |
|                                      |    |                       |           |                                          |          |         |         |             |                                                                                                    | sks  |
|                                      |    |                       |           |                                          |          |         |         |             |                                                                                                    |      |
| 🖂 Mail                               |    |                       |           |                                          |          |         |         |             |                                                                                                    |      |
| Calendar                             |    |                       |           |                                          |          |         |         |             |                                                                                                    |      |
| Contacts                             |    |                       |           |                                          |          |         |         |             |                                                                                                    |      |
| 🗳 Tasks                              |    |                       |           |                                          |          |         |         |             |                                                                                                    |      |
| 5                                    | *  |                       |           |                                          |          |         |         |             |                                                                                                    | -    |

#### **Account Settings**

To connect to the Email server, we pick Tools on the Menu bar and Account Settings.

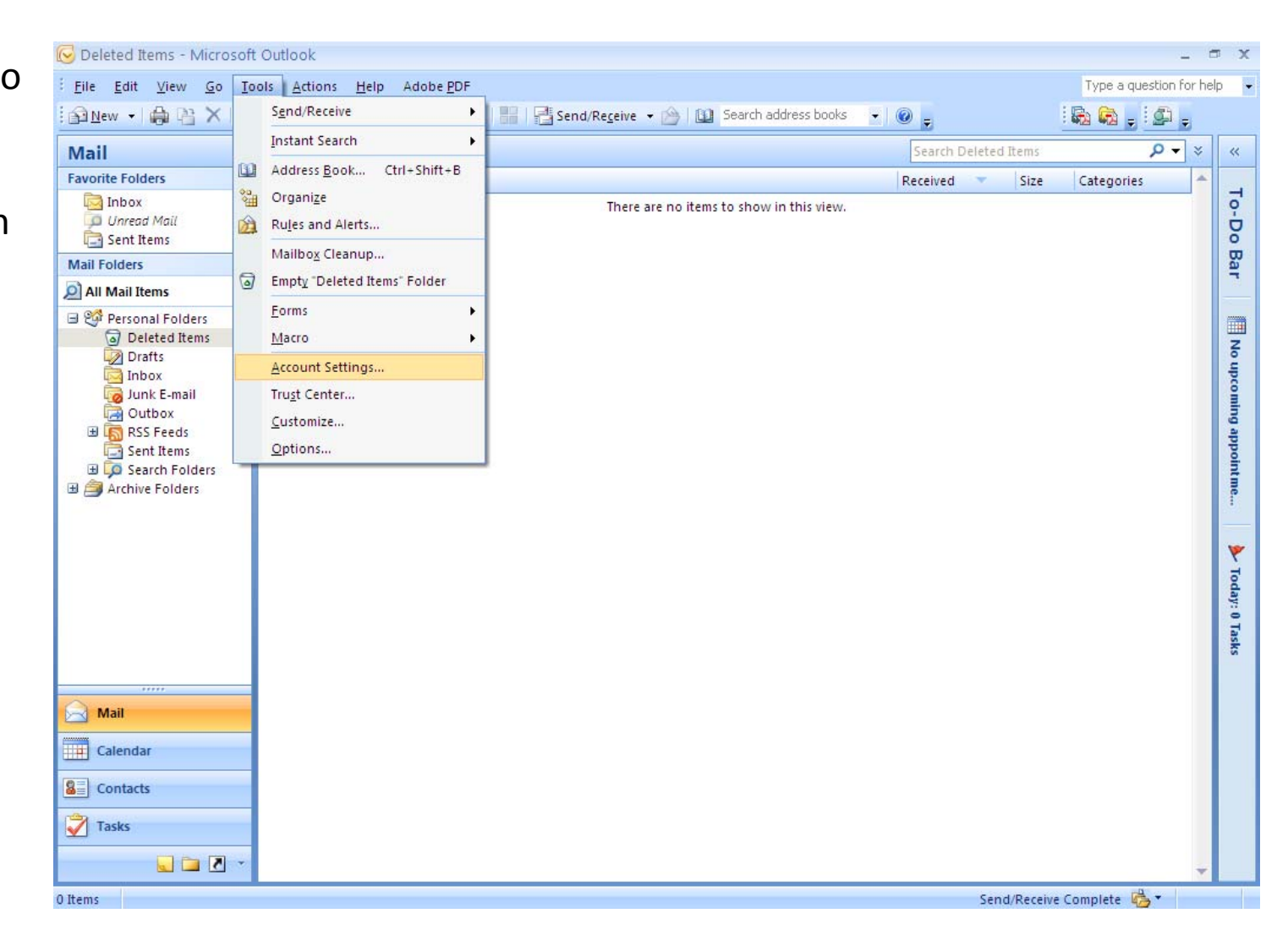

# **Email Accounts**

The Account Settings window will open and we choose the New button.

| Account Settings                                                                                               |
|----------------------------------------------------------------------------------------------------|
| <b>E-mail Accounts</b><br>You can add or remove an account. You can select an account and change its settings. |
| E-mail Data Files RSS Feeds SharePoint Lists Internet Calendars Published Calendars Address Books              |
| Name Type                                                                                                    |
| crobbins@worldclasscad.com POP/SMTP (send from this account by default)                                        |
|                                                                                                    |
| Selected e-mail account delivers new e-mail messages to the following location:                                |
| Change Eolder Personal Folders \Inbox                                                                          |
| in data file C:\Documents and Settings\Charles\\Outlook\Outlook.pst                                            |
| ⊆lose                                                                                                    |

### Add New Email Account

In the Add New Email Account window, we are setting up for a incoming POP3 and outgoing SMTP connection. We choose the Next button to advance.

| Add New E-mail Account                                                                                                    |        |
|----------------------------------------------------------------------------------------------------|--------|
| Choose E-mail Service                                                                                                    | ×      |
| Microsoft Exchange, POP3, IMAP, or HTTP                                                                                   |        |
| Connect to an e-mail account at your Internet service provider (ISP) or your<br>organization's Microsoft Exchange server. |        |
| <u>○</u> <u>0</u> ther                                                                                                    |        |
| Connect to a server type shown below.                                                                                     |        |
| Outlook Mobile Service (Text Messaging)                                                                                   |        |
|                                                                                                    |        |
|                                                                                                    |        |
|                                                                                                    |        |
|                                                                                                    |        |
| < <u>B</u> ack <u>N</u> ext >                                                                                             | Cancel |

### Internet Email

We select the Internet E-mail option.

| Add New E-mail Account                                                                                                    |      |
|----------------------------------------------------------------------------------------------------|------|
| Choose E-mail Service                                                                                                    | ž    |
| Internet E-mail     Connect to your POP, IMAP, or HTTP server to send and receive e-mail messages.     Microsoft Exchange     Connect to Microsoft Exchange for access to your e-mail, calendar, contacts, faxes and voice mail.     Qther     Connect to a server type shown below.     Outlook Mobile Service (Text Messaging) |      |
| < <u>B</u> ack <u>N</u> ext > Car                                                                                                    | ncel |

# **Internet E-mail Settings**

We fill out our user account.

| Add New E-mail Account                                |                                       | $\mathbf{X}$                                         |
|-------------------------------------------------------|---------------------------------------|------------------------------------------------------|
| Internet E-mail Settings<br>Each of these settings ar | e required to get your e-mail account | working.                                             |
| User Information                                      |                                       | Test Account Settings                                |
| Your Name:                                            | John Smith                            | After filling out the information on this screen, we |
| <u>E</u> -mail Address:                               | jsmith@worldclasscad.com              | button below. (Requires network connection)          |
| Server Information                                    |                                       | Task Assurab California                              |
| Account Type:                                         | РОРЗ                                  | Test Account Settings                                |
| Incoming mail server:                                 | mail.worldclasscad.com                |                                                      |
| Outgoing mail server (SMTP):                          | smtp.worldclasscad.com                |                                                      |
| Logon Information                                     |                                       |                                                      |
| <u>U</u> ser Name:                                    | jsmith@worldclasscad.com              |                                                      |
| <u>P</u> assword:                                     | ****                                  |                                                      |
|                                                       | emember password                      |                                                      |
| 🔲 Reguire logon using Secure                          | Password Authentication (SPA)         | More Settings                                        |
|                                                       |                                       | < <u>B</u> ack <u>N</u> ext > Cancel                 |

#### **Test Account Settings**

| lest the account                                  | Add New E-mail Account                       |                                   |                                                                                                |
|---------------------------------------------------|----------------------------------------------|-----------------------------------|------------------------------------------------------------------------------------------------|
| setting by pressing                               | Internet E-mail Settings                     | re required to get your e-mail ac |                                                                                                |
| the Test Account                                  | Lacit of these settings a                    | e required to get your e-mail at  |                                                                                                |
| Settings button. The                              | User Information                             |                                   | Test Account Settings                                                                          |
| popup dialogue box                                | Your Name:                                   | John Smith                        | After filling out the information on this screen, we                                           |
| will show green                                   | <u>E</u> -mail Address:                      | jsmith@worldclasscad.com          | recommend you test your account by clicking the<br>button below. (Requires network connection) |
| check marks for                                   | Server Information                           |                                   | Test Account Settings                                                                          |
| successful and                                    | <u>A</u> ccount Type:                        | POP3                              |                                                                                                |
| completed tests.                                  | Incoming mail server:                        | mail.worldclasscad.com            |                                                                                                |
|                                                   | Outgoing mail server (SMTP):                 | smtp.worldclasscad.com            |                                                                                                |
| Test Account Settings                             |                                              |                                   |                                                                                                |
| Congratulations! All tests completed successfully | <ol> <li>Click Close to continue.</li> </ol> | Stop sscad.com                    |                                                                                                |
|                                                   |                                              |                                   |                                                                                                |
| Tasks Errors                                      |                                              | ntication (SPA)                   | More Settings                                                                                  |
| Tasks                                             | Status                                       |                                   |                                                                                                |
| ✓ Log onto incoming mail server (POP3)            | Completed                                    |                                   |                                                                                                |
| <ul> <li>Send test e-mail message</li> </ul>      | Completed                                    |                                   |                                                                                                |
|                                                   |                                              |                                   |                                                                                                |
|                                                   |                                              |                                   |                                                                                                |

# **Outgoing Server**

We press the More Settings button to make a few more alterations.

Our provider will use the same settings for incoming and outgoing mail.

| nternet E-mail Set      | ttings                               | × |
|-------------------------|--------------------------------------|---|
| General Outgoing Se     | erver Connection Advanced            |   |
| My outgoing serve       | er (SMTP) requires authentication    |   |
| ⊙ <u>U</u> se same sett | ings as my incoming mail server      |   |
| OLog on using           |                                      |   |
| User <u>N</u> ame:      |                                      |   |
| Password:               |                                      |   |
|                         | Remember password                    |   |
| Reguire Se              | ecure Password Authentication (SPA)  |   |
| 🔵 Log on to inco        | ming mail server before sending mail |   |
|                         |                                      |   |
|                         |                                      |   |
|                         |                                      |   |
|                         |                                      |   |
|                         |                                      |   |
|                         |                                      |   |
|                         |                                      |   |
|                         |                                      |   |
|                         | OK Cancel                            |   |

## **Advance Settings**

The incoming server uses port 110 and the outgoing server uses port 1025. We should check with our provider for these port numbers.

| Internet E-mail Settings                                  |
|-----------------------------------------------------------|
| General Outgoing Server Connection Advanced               |
| Server Port Numbers                                       |
| Incoming server (POP3): 110 Use Defaults                  |
| This server requires an <u>encrypted</u> connection (SSL) |
| Outgoing server (SMTP): 1025                              |
| Use the following type of encrypted connection: None      |
| Server <u>T</u> imeouts                                   |
| Short 🤝 Long 1 minute                                     |
|                                                           |
| Remove from server after 10 days                          |
| Remove from server when deleted from 'Deleted Items'      |
|                                                           |
|                                                           |
|                                                           |
|                                                           |
| OK Cancel                                                 |

# Setup Finished

We can now logon onto the account and receive and send email.

| Add New E-mail Account |                                                                                                    | × |
|------------------------|----------------------------------------------------------------------------------------------------|---|
|                        | Congratulations!<br>You have successfully entered all the information required to setup your<br>account.<br>To close the wizard, click Finish. |   |
|                        | < <u>B</u> ack <b>Finish</b>                                                                                                    |   |